# PROCESO SOLICITUD - RECEPCIÓN Y APROBACIÓN DE METAS

#### DEL PLAN DE DESARROLLO DEPARTAMENTAL 2020-2023

DEPARTAMENTO ADMINISTRATIVO DE PLANEACIÓN

LORENA S. VELASCO FRANCO Directora

EQUIPO DE SUBDIRECCIÓN DE ORDENAMIENTO Y DESARROLLO REGIONAL

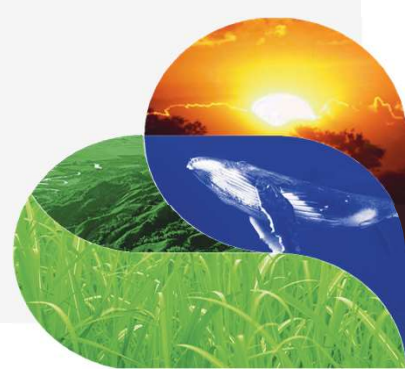

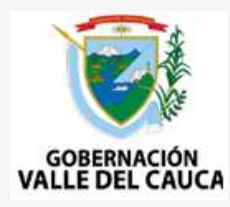

### Proceso de Solicitud – Recepción de Metas

La Solicitud - Recepción de una *Meta de Resultado* (**MR**) o una *Meta de Producto* (**MP**) es un proceso donde la entidad que realiza la solicitud, entrega a Planeación – Subdirección de Ordenamiento y Desarrollo Regional (SODR), los datos requeridos para construir la información inicial de la Meta.

Datos solicitados:

- El Verbo + un Conector + un Valor + la Unidad de Medida + el Sujeto + la Frase Calificativa: se construye la Descripción de Meta MR o MP.
- La Clase de Meta: si es Meta de Resultado o Meta de Producto.
- El Valor de Línea Base (LB).
- El Año de Línea Base.
- El Valor Esperado del Indicador PG: valor alcanzar en el Periodo de Gobierno (PG).
- La Línea Estratégica Territorial.
- La Línea de Acción.
- El Programa: si la Clase de Meta es una Meta de Resultado.

### Proceso de Solicitud – Recepción de Metas

Datos solicitados - continuación:

- El Subprograma: si la Clase de Meta es una Meta de Producto.
- El Tipo de Meta Incremento, Mantenimiento y Reducción.
- Los Recursos programados por año, con Fuente de Financiación: solo si la Clase de Meta es de Producto.
- El Estado: hace referencia al punto o momento en que se encuentra el proceso de Solicitud -Recepción de Metas, es decir:

• Si se hace una solicitud (nueva o existente), el Estado, debe ser Para Aprobación (PA).

- Si la respuesta a la solicitud (nueva o existente) tiene una Observación, el Estado, debe ser En Proceso (EP).
- **Nota**: Los Estados están para que el usuario dependiendo de su rol en el proceso (**perfil**), lo seleccione y entregue al usuario configurado como *evaluador*.

El Perfil de usuario para el Proceso de Solicitud – Recepción de Metas, se denomina usuario **Enlace** (evaluador).

#### Proceso de Recepción - Aprobación de Metas

La Aprobación de una *Meta de Resultado* (**MR**) o una *Meta de Producto* (**MP**) es un proceso donde la entidad que recibe la información – Subdirección de Ordenamiento y Desarrollo Regional (SODR), verifica técnicamente cada dato suministrado de la Meta, comunica a través de una Observación si requiere de algún ajuste o modificación y si no encuentra observación alguna, realiza la **Aprobación** de la información inicial de la Meta.

En el Proceso de Recepción - Aprobación de Metas, el Estado, hace referencia a:

• Si la solicitud (nueva o existente) tiene observación, el Estado debe ser En Proceso (EP).

• Si la solicitud (nueva o existente), No tiene observación, el Estado debe ser Aprobada (AP).

**Nota**: Los Estados están para que el usuario dependiendo de su rol en el proceso (**perfil**), lo seleccione y entregue al usuario configurado como *solicitante*.

El Perfil de usuario para el Proceso de Recepción – Aprobación de Metas, se denomina usuario **Articulador** (solicitante).

#### Que son y ejemplos de Verbos Débiles

#### **Verbos Débiles**

Hace referencia a los verbos que por ser muy generales, no determinan claramente la acción y por lo tanto no se deben utilizar en el Proceso de Solicitud – Recepción de Metas. Acompañar, Apoyar, Asignar, Apropiar, Implementar, Brindar, Colaborar, Comunicar, Asegurar, Impulsar, Contribuir, Designar, Entregar. Consolidar, Mejorar, Fomentar, Fortalecer, Desarrollar, Movilizar, Visibilizar, Empoderar, Propender, Proponer, Promover, Propiciar, Remitir, Seleccionar, Garantizar, Impulsar, Concurrir, Mantener, Dotar, etc

### Líneas Estratégicas Territoriales – LET y Líneas de Acción - LA

- 1. Turismo, Patrimonio Territorial e Identidad Vallecaucana (LET).
  - **1.1** Deporte para el bienestar, la competitividad y la identidad (LA).
  - **1.2** Economía Naranja (LA).
  - **1.3** Cultura y arte para la identidad vallecaucana (LA).

#### 2. Gestión territorial compartida para una buena gobernanza (LET).

- 2.1 Gestión publica efectiva: Valle líder (LA).
- **2.2** Valle del Cauca Territorio inteligente e innovador (LA).
- 2.3 Fortalecimiento institucional (LA).
- 2.4 Administración y finanzas (LA).
- **2.5** Participación Ciudadana: Inclusión, Transparencia y Democracia participativa para los vallecaucanos (LA).
- 2.6 Descentralización y desarrollo territorial (LA).

### Líneas Estratégicas Territoriales – LET y Líneas de Acción - LA

#### **3.** Territorios prioritarios para la paz (LET).

- 3.1 Justicia, Seguridad y Reconciliación (LA).
- 3.2 Víctimas y tipos de violencia (LA).
- **3.3** Derechos Humanos y Derecho Internacional Humanitario (LA).
- 3.4 Gestores de Paz, Convivencia y Resolución Pacífica de Conflictos (LA).
- 3.5 Reincorporados y excombatientes (LA).

#### 4. Desarrollo integral rural para la equidad (LET).

- 4.1 Producción ecológica (LA).
- **4.2** Cosechando progreso incluyente y participativo (LA).
- 4.3 Tejiendo ruralidad (LA).
- 4.4 Ciencia tecnología e innovación en el valle rural (LA).

### Líneas Estratégicas Territoriales – LET y Líneas de Acción - LA

#### 5. Valle departamento verde y sostenible (LET).

- **5.1** Valle biodiverso, protegido y sostenible. (LA).
- 5.2 Valle, protege el recurso hídrico y maneja integral los residuos sólidos (LA).
- **5.3** Valle, territorio resiliente (LA).
- **5.4** Valle, fortalece la cultura ambiental (LA).

#### 6. Polos de desarrollo urbano para la competitividad y equidad (LET).

- 6.1 Ciudades productivas motor del desarrollo económico y social (LA).
- 6.2 Ciudades sostenibles y Producción más limpia en los sectores productivos (LA).
- 6.3 Tejiendo ruralidad (LA).
- 6.4 Marca región en Polos de Desarrollo (LA).
- 6.5 Conectividad y complementariedad regional desde y hacia los polos de desarrollo (LA).

#### Que entendimos con Información

Que Procesos intervienen?

Que es un Estado?

Al dar respuesta a una Solicitud como debe estar el Estado ?

Que perfiles de Usuario se manejan y Cuál es su función?

Otras....

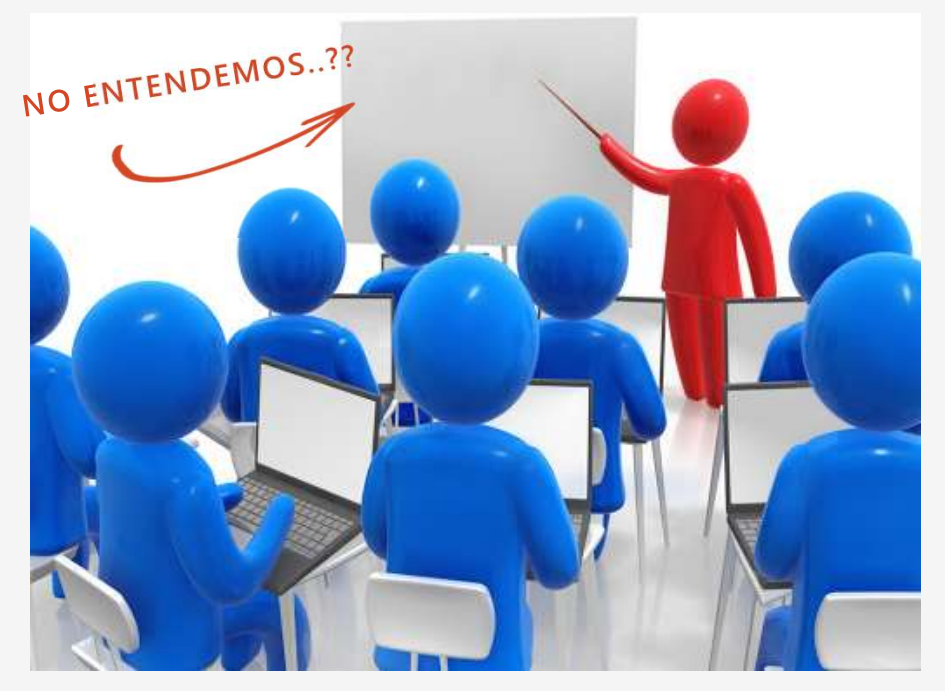

#### Herramientas de Trabajo para el Proceso

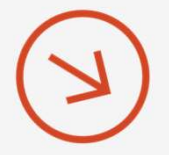

Formatos de Solicitud – Recepción y Aprobación de Metas de Resultado y Metas de Producto: archivo en Excel que se entrega en la semana de Talleres como herramienta inicial y temporal de trabajo, a cada una de las entidades de nivel Central y Descentralizadas de la Gobernación del Valle del Cauca.

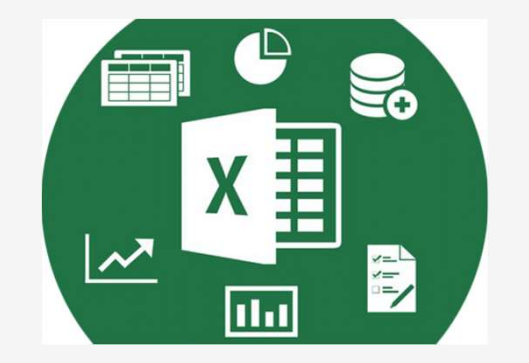

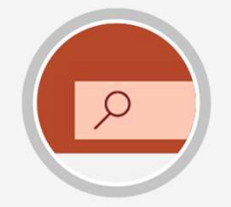

Conozcamos el Formato......

### Herramientas de Trabajo para el Proceso – En Transformación

Herramienta informática denominada Sistema **EvaPlan**: herramienta tecnológica para hacer Seguimiento, Monitoreo y Evaluación de las Metas del Plan de Desarrollo Departamental.

En su **primera fase** de desarrollo (**en construcción**), se contara con la automatización del Proceso de Solicitud – Recepción y Aprobación de Metas, el flujo de trabajo (Workflow) entre usuarios y entre entidad - usuario, Creación/Modificación de Usuarios y Perfiles. Además, de elaborar la **Parametrización** de la Estructura del Plan de Desarrollo Departamental 2020 – 2023, las Entidades de nivel Central y Descentralizadas, los Verbos Débiles, los Sectores SAP y FUT, los ODS y los Procedimientos.

- **SAP** Systems, Applications, Products in Data Processing.
- **FUT** Formulario Único Territorial.
- **ODS** Objetivos de Desarrollo Sostenible

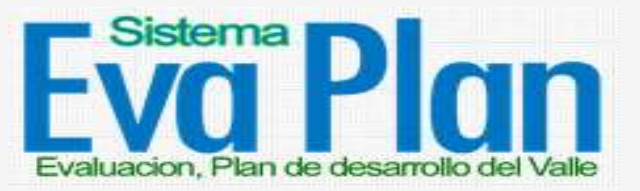

Nombre tentativo...

SOLO PERSONAL AUTORIZADO Inicie sesión con el nombre de Usuario y Contraseña asignada. USUARIO Usuario o Correo La **pantalla o Modulo inicial** (en construcción) muestra el usuario, la Entidad que representa, un Menú principal, Tareas y Notificaciones, las cuales se encuentran como opciones tentativas de la herramienta. **CONTRA SEÑA** Ingrese su Contraseña Ingresar Limpiar TAREAS PENDIENTES **Eva** Plan TAREAS REALIZADAS Usuario HELMER ZAPATA Entidad **OTRAS NOTIFICACIONES** SECRETARIA DE SALUD Ficha Tecnica -En el Menú del Modulo inicial, seleccione **Ficha Técnica** y la opción **Solicitud de Metas**. Nos presenta el *Modulo Recepción* – 2 Solicitud de Metas Solicitud de Metas. Metas MR - MP

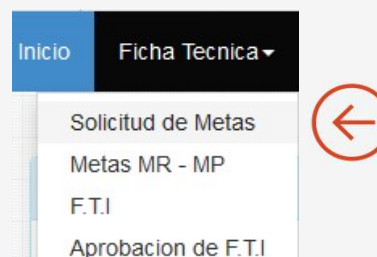

#### Modulo Recepción – Solicitud de Metas

Modulo donde se Recepciona la información inicial de las Metas. Presenta las opciones de: *Nueva Solicitud, Actualizar, Eliminar* y un *botón de búsqueda*.

|      |        |             |    |               |    |  | Busca   | Buscar: |        |            |          |
|------|--------|-------------|----|---------------|----|--|---------|---------|--------|------------|----------|
| ŧ lā | CODIGO | DESCRIPCION | ů. | CLASE<br>META | 1Î |  | ENTIDAD | Å       | ESTADO | ACTUALIZAR | ELIMINAR |
|      | 3      |             |    |               |    |  |         |         |        | 0          | 0        |
|      |        |             |    |               |    |  |         |         |        | 0          | 0        |

3

En el Modulo, seleccione la opción **Nueva Solicitud**, dando un clic sobre el cuadro. Nos presenta el *Modulo Solicitud de Metas* (nuevas o existentes).

Nueva Solicitud

#### Modulo Solicitud de Metas

Modulo donde se **ingresa** la información inicial de las Metas, se entrega seleccionando el **Estado** - *Para Aprobación* y se Guarda o Actualiza los datos.

| SOLICITUD DE METAS.             |                  |                |                                 |                           |
|---------------------------------|------------------|----------------|---------------------------------|---------------------------|
| DESCRIPCION DE META MR<br>Verbo | //MP<br>Conector | Valor          | Unidad de medida<br>UNIDAD(ES)  | CLASE META<br>Seleccionar |
| Sujeto                          | Frase            | e calificativa | DESCRIPCION META                |                           |
| Valor Línea Base (LB)           | :<br>Año         | Línea Base     | <br>Valor Esperado Indicador PG | TIPO META<br>Seleccionar  |
| Linea Estrategica Territorial   | 1                | ~              | Línea de Acción                 | ~                         |
| Programa                        |                  |                | SubPrograma                     |                           |

|                           |                                   | VALORES ESPERADOS D | EL INDICADOR                |            |      |
|---------------------------|-----------------------------------|---------------------|-----------------------------|------------|------|
| OBES DI                   | PG                                | 2020                | 2021                        | 2022       | 2023 |
| ORES - FI                 |                                   |                     |                             |            |      |
|                           |                                   | RECURSOS PROGRAMA   | DOS POR AÑO Y FUENTE DE FIN | NANCIACIÓN |      |
| CLD                       |                                   |                     |                             |            |      |
| GP                        |                                   |                     |                             |            |      |
| ENTAS CEDIDAS             |                                   |                     |                             |            |      |
| STAMPILLA S               |                                   |                     |                             |            |      |
| GR                        |                                   |                     |                             |            |      |
| GRCTI                     |                                   |                     |                             |            |      |
| REDITOS                   |                                   |                     |                             |            |      |
| EC PROP DESC.             |                                   |                     |                             |            |      |
| TROS                      |                                   |                     |                             |            |      |
| ESTINACION ESP.           |                                   |                     |                             |            |      |
| RIVADO                    |                                   |                     |                             |            |      |
| ALORIZACION               |                                   |                     |                             |            |      |
| DTAL                      |                                   |                     |                             |            |      |
| NTIDAD                    |                                   |                     | ESTADO                      |            |      |
| UNIDAD ADMINISTRATIVA ESP | PECIAL DE IMPUESTOS, RENTAS Y GES | TON TRIBUTARIA      | Seleccionar                 | ~          |      |
| BSERVACION                |                                   |                     |                             |            |      |

#### Modulo Metas MR – MP Una vez se **Guarda** o Actualiza toda la información inicial de las Metas, con el Estado - Para Aprobación y el usuario enlace Aprueba la Meta de Resultado o de Producto, pasan a listarse Ficha Tecnica -Inicio en el Modulo MR-MP, para el usuario Articulador Principal. Solicitud de Metas Metas MR - MP F.T.I Aprobacion de F.T.I MODULO MR-MP Aprobadas MP: Aprobadas MR: 1 Mostrar 10 Registro por pagina Buscar: # 11 CODIGO 1 DESCRIPCION CLASE META TIPO META ENTIDAD ESTADO II ACTUALIZAR 11 1ŧ 16 42 MR1020102 Alcanzar el 61 % de cobertura en atención integral a la META DE RESULTADO INCREMENTO SECRETARIA DE APROBADA primera infancia en los municipios no certificados durante EDUCACION el periodo de gobierno 52 MP102010201 Beneficiar 1132 UNIDAD(ES) niños y niñas entre 0 y 6 META DE PRODUCTO INCREMENTO SECRETARIA DE APROBADA años con atención integral en 12 municipios no EDUCACION certificados del Departamento del Valle durante el período de gobierno Mostrando pagina 1 de 1 Anterior 1 Siguiente

### Informativo: Cómo Funciona y usar el Sistema "Evaplan" – Enlace

#### Modulo de Recepción - Aprobación de Metas

Modulo donde se **recepciona** la información inicial de las Metas, entregada por el usuario Articulador Principal. Presenta las opciones de: *Actualizar*, un *botón de búsqueda, Anterior* y *Siguiente*.

|      |  | E                                                                                                    | Buscar:             |               |                                                                               |                    |            |
|------|--|----------------------------------------------------------------------------------------------------|---------------------|---------------|-------------------------------------------------------------------------------|--------------------|------------|
| # 11 |  | DESCRIPCION                                                                                                    | CLASE<br>META       |               | ENTIDAD                                                                       | E STADO            | ACTUALIZAR |
|      |  | Gestionar y documentar el 100 % de los procesos<br>tributarios y de cobro iniciados para trámite<br>durante el cuatrienio.       | META DE<br>PRODUCTO | INCREMENTO    | UNIDAD ADMINISTRATIVA ESPECIAL DE<br>IMPUESTOS, RENTAS Y GESTON<br>TRIBUTARIA | PARA<br>APROBACION | 0          |
|      |  | Ejecutar el 100 % de los ingresos corrientes de<br>libre destinacion presupuestados en cada<br>anualidad, durante el cuatrienio. | META DE<br>PRODUCTO | MANTENIMIENTO | UNIDAD ADMINISTRATIVA ESPECIAL DE<br>IMPUESTOS, RENTAS Y GESTON<br>TRIBUTARIA | PARA<br>APROBACION | o <b>(</b> |

2 En el Modulo, seleccione la opción **Actualizar**, de acuerdo a la información que desea Revisar, dando un clic sobre el circulo correspondiente. Nos presenta el *Modulo Revisión Aprobación de Metas* (nuevas o existentes).

# ¿Si tienen más preguntas o dudas?

Escribirlas al siguiente correo:

subordenydesaregional@gmail.com

Muchas Gracias por su Atención..